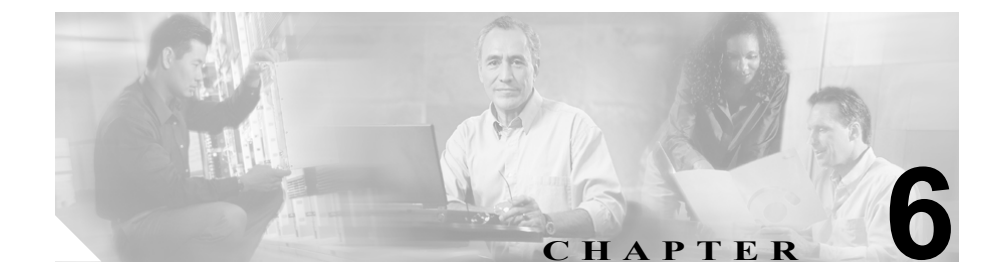

# デバイス デフォルトの設定

デバイス デフォルトの設定では、Cisco CallManager に登録するデバイスの各タ イプのデフォルト特性を設定します。デバイス タイプに対するデバイス デフォ ルトは、Cisco CallManager クラスタ内にあるそのタイプの自動登録デバイスすべ てに適用されます。各デバイス タイプに適用される設定は、次のデバイス デフォ ルトで設定します。

- デバイスロード
- Device pool (デバイス プール)
- 電話ボタンテンプレート

デバイスは、Cisco CallManager に自動登録されるときに、そのデバイス タイプ に該当するデバイス デフォルト設定値を取得します。デバイスが登録された後 で、個々のデバイスのコンフィギュレーションを更新して、そのデバイス設定を 変更することもできます。

Cisco CallManager をインストールすると、デバイス デフォルトが自動的に設定 されます。デバイス デフォルトの新規作成、または既存のデバイス デフォルト の削除はできませんが、次のトピックで説明する手順により、デバイス デフォ ルト設定値を変更することは可能です。

- デバイスデフォルトの更新 (P.6-2)
- デバイスデフォルトの設定値(P.6-4)
- デフォルト以外のファームウェア ロードを使用するデバイスの検索 (P.6-5)
- 『Cisco CallManager システムガイド』の「デバイスファームウェア ロード」

## デバイス デフォルトの更新

Cisco CallManager 設定データベース内のデバイスデフォルトを変更する手順は、 次のとおりです。

### 始める前に

デバイス デフォルトを更新する場合は、事前に、お使いのシステムに該当する 次のいずれかの作業を行ってください。

 デバイス用の新しいファームウェアファイルをTFTPサーバに追加する。使用可能なファームウェアロードごとに、Cisco CallManagerサーバ上の Program Files\Cisco\TFTPPathフォルダまたは設定可能な別のロケーション に、.binファイルがあります。

たとえば、ファームウェア ロード P002A0305556 の場合、 Program Files\Cisco\TFTPPath フォルダに、名前が P002A0305556.bin のファイ ルがあります。

- ディレクトリ内に存在しないファームウェア ロードの割り当てにデバイス デフォルトを使用すると、それらのデバイスは割り当てられたファームウェ アのロードに失敗します。
- 新しいデバイスプールを設定する。P.8-5の「デバイスプールの追加」を参照してください。
- デバイスが電話機の場合は、新しい電話テンプレートを設定する。P.64-5の「電話ボタンテンプレートの追加」を参照してください。

#### 手順

- ステップ1 System > Device Defaults の順に選択します。
- ステップ2 変更するデバイスに該当する設定値を更新します(表 6-1 を参照)。
- **ステップ3** Update をクリックして、変更内容を Cisco CallManager 設定データベースに保存 します。
- **ステップ4** デバイス名の左側にある Reset アイコンをクリックして、そのタイプのすべての デバイスをリセットし、クラスタ内のすべての Cisco CallManager に新しいデフォ ルトをロードします。

そのタイプのデバイスすべてをリセットしない場合は、デバイス デフォルトの 変更後に追加された新しいデバイスだけが、最新のデフォルトを受け取ります。

### 関連項目

- デバイスデフォルトの設定値 (P.6-4)
- デフォルト以外のファームウェア ロードを使用するデバイスの検索 (P.6-5)

### デバイス デフォルトの設定値

表 6-1 では、デバイスデフォルトの設定値について説明します。

表 6-1 デバイス デフォルトの設定値

| フィールド名           | 説明                                |
|------------------|-----------------------------------|
| Load Information | ハードウェア デバイスの特定のタイプで使用される          |
|                  | ファームウェア ロードの ID 番号を入力します。 アップ     |
|                  | グレード ロードまたはパッチ ロードをインストールす        |
|                  | る場合は、新しいロードを使用するデバイスのタイプご         |
|                  | とに、ロード情報を更新する必要があります。             |
| Device Pool      | デバイスの各タイプに関連したデバイス プールを選択         |
|                  | します。デバイス プールは、そのプール内のすべての         |
|                  | デバイスに対して、共通の特性を指定します。             |
| Phone Template   | Cisco IP Phone の各タイプが使用する電話ボタンテンプ |
|                  | レートを選択します。このテンプレートは、電話機上の         |
|                  | キーの機能を指定します。                      |

### 関連項目

- デバイスデフォルトの更新 (P.6-2)
- デフォルト以外のファームウェア ロードを使用するデバイスの検索 (P.6-5)

### デフォルト以外のファームウェア ロードを使用するデバイ スの検索

Cisco CallManager Administration の Firmware Load Information ページを使用する と、デバイス タイプにデフォルトのファームウェア ロードを使用しないデバイ スを、すばやく特定することができます。

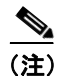

各デバイスには、デフォルトを上書きするファームウェア ロードを個別に割り 当てることができます。

デフォルトのファームウェア ロードを使用しないデバイスを特定する手順は、 次のとおりです。

#### 手順

**ステップ1** Device > Device Settings > Firmware Load Information の順に選択します。

ページが更新され、ファームウェア ロードを必要とするデバイス タイプのリス トが表示されます。デバイス タイプごとに、Devices Not Using Default Load 列 が、デフォルト以外のロードを使用するデバイスの設定値にリンクします。

**ステップ2** Devices Not Using Default Load 列の View Details をクリックして、デフォルト以外のデバイスロードを使用する、そのタイプのデバイスのリストを表示します。

### 関連項目

- デバイスデフォルトの更新 (P.6-2)
- デバイスデフォルトの設定 (P.6-1)

■ デフォルト以外のファームウェア ロードを使用するデバイスの検索